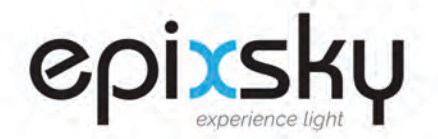

## Instructions: EpiXsky Star Control App Epix Hub to Wifi/Bluetooth

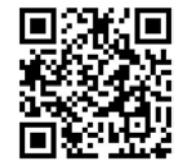

## Download "EpiXsky Star Control" from Google Play or Mac App Store

- **1.** Launch the App. \*Ensure you have the latest version.
- 2. Click the blue circle to Set Up Your System

- 3. Select the effects available in your ceiling. (Make sure they're Blue)
- **4.** When finished, click the check mark in the upper right corner

5. Click Router icon in the upper right corner, it should be yellow.

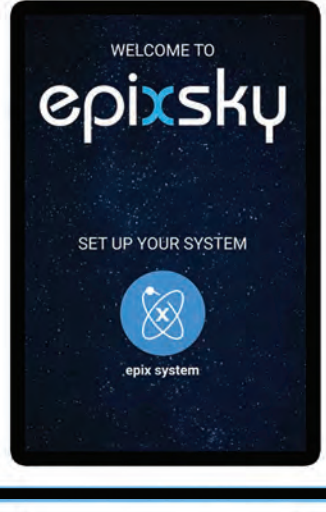

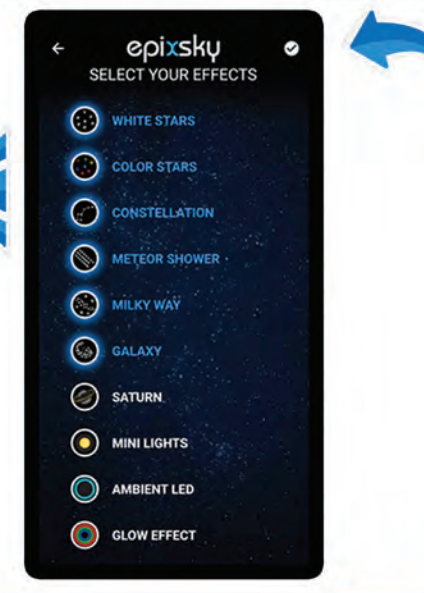

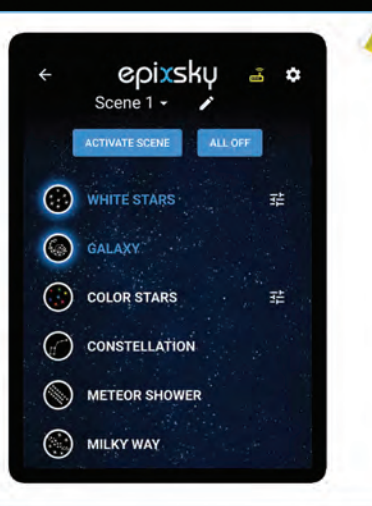

epiXsky A Division of Impact Lighting Inc.

2814 Silver Star Rd., Orlando, Florida 32808 • Ph. 1-800-507-5714 • Email: sales@epixsky.com

epiXsky.com

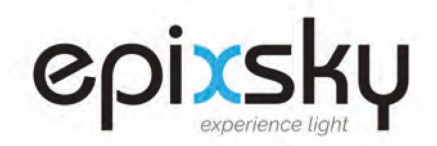

## Instructions: EpiXsky Star Control App Epix Hub to Wifi/Bluetooth

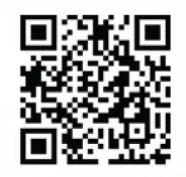

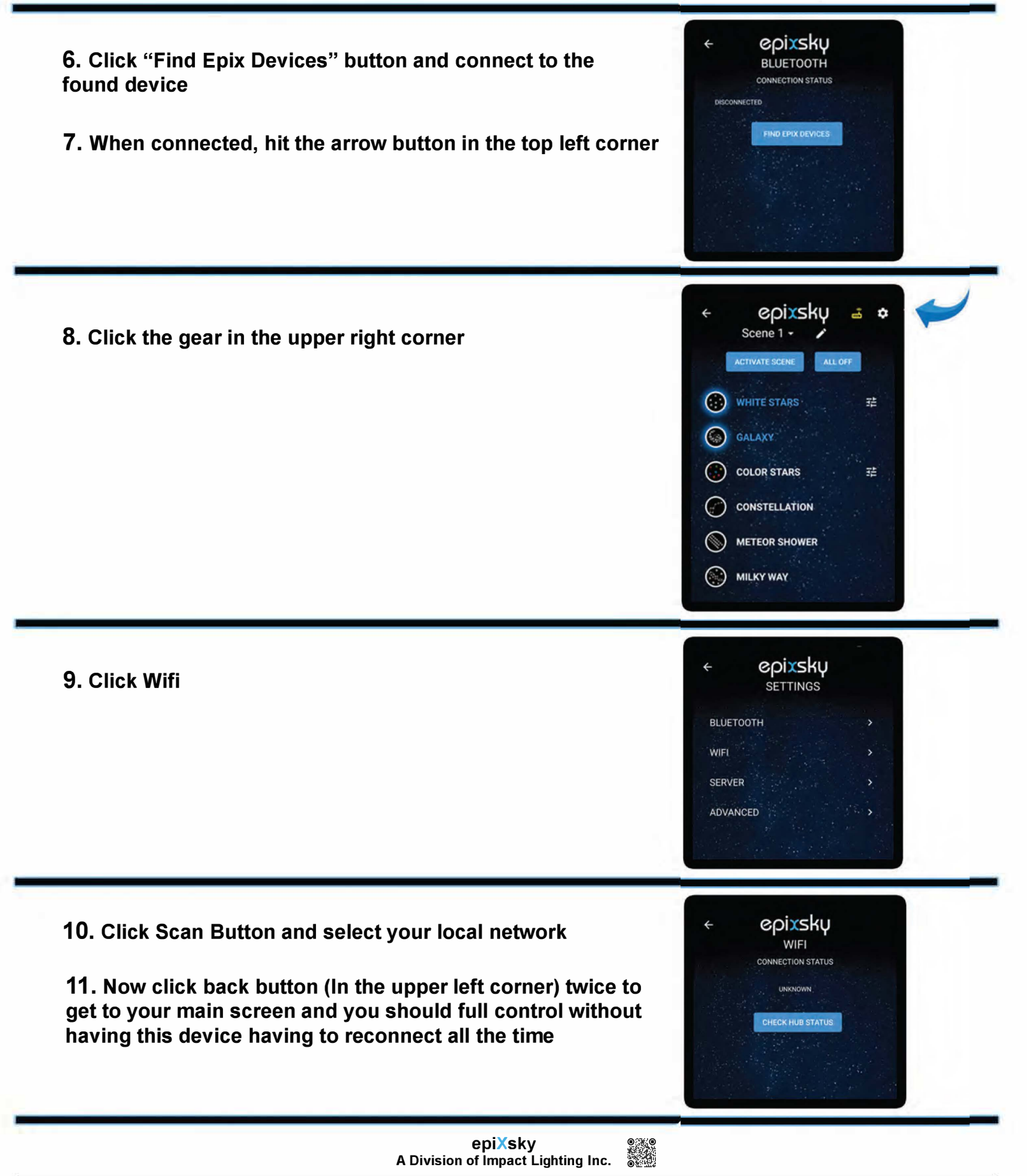